# 5000 DIGITAL INDICATOR

# **Communications Manual**

For use with Software Versions 4.xx

| 1. INTRODUCTION                                    | 2             |
|----------------------------------------------------|---------------|
| 2. CONNECTION OF THE 5000 NETWORK                  | 3             |
| 2.1 RS232 Connection<br>2.2 RS485/RS422 Connection | 3             |
| 3. COMMAND OVERVIEW                                | 4             |
|                                                    | 4             |
| 3.1 COMMANDS AND QUERIES                           | 4             |
| 3.2 RESPONSES                                      | 4<br>1        |
| 3.4 TERMINATION                                    | <b>+</b><br>/ |
| 3.5 TRADE COUNTER:                                 | 4             |
| 4. COMMAND DETAILS                                 | 5             |
| 1 1 ADR SET ADDRESS                                | 5             |
| 4.1 ADK SET ADDRESS                                | 5             |
| 4 3 BDR SET BAUD RATE                              | 6             |
| 4.4 CDL SET ZERO.                                  | 8             |
| 4.5 CLK SET CLOCK                                  | 8             |
| 4.6 COF SET OUTPUT FORMAT                          | 8             |
| 4.7 CWT SET CALIBRATION WEIGHT.                    | 10            |
| 4.8 ENU SET UNITS                                  | 11            |
| 4.9 ESR? QUERY STATUS                              | 12            |
| 4.10 IAD SET SCALE BUILD                           | 13            |
| 4.11 ICR SET MEASUREMENT RATE                      | 13            |
| 4.12 LBT BUTTON LOCK SETTINGS                      | 14            |
| 4.13 IDN SET IDENTIFICATION                        | 15            |
| 4.14 LDW CALIBRATE ZERO DEAD WEIGHT                | 16            |
| 4.15 LIC LINEARISATION                             | 1/            |
| 4.10 LIL LIMIT VALUE LABELS                        | I /<br>10     |
| 4.17 LIS LIVIT VALUE SETTINGS                      | 10            |
| 4.10 LIV SET LIVIT VALUE                           | 20            |
| 4 20 MSV? OUERY MEASURED WEIGHT VALUE              | 20            |
| 4.21 MTD MOTION SETTINGS                           | 22            |
| 4.22 PFT Printed Ticket Output Format              | 22            |
| 4.23 PRS PRINTER\SERIAL 2 SETTINGS                 | 23            |
| 4.24 PRT PRINT                                     | 23            |
| 4.25 PST SET PRINTER HEADERS                       | 24            |
| 4.26 RBT REMOTE BUTTON SETTINGS                    | 25            |
| 4.27 RES RESET                                     | 26            |
| 4.28 STP STOP CONTINUOUS TRANSFER                  | 26            |
| 4.29 SXX SELECT UNIT                               | 27            |
| 4.30 TAR TARE                                      | 27            |
| 4.31 TAS GROSS / NET                               | 28            |
| 4.32 TAV SET TAKE VALUE                            | 28            |
| 4.55  LOAD/SAVE SETUP                              | 29            |
| 4.54 VAL: MV/V VALUE QUERT                         | 29            |
| 4.36 ZST ZERO SETTINGS                             | 30            |
| 5. COMMAND SUMMARY                                 | . 31          |
| 5.1 Set Scale Build                                | 31            |
| 5.2 CALIBRATION                                    | 31            |
| 5.3 SET OPERATING PARAMETERS                       | 31            |
| 5.4 Set Communication Parameters                   | 31            |
| 5.5 GENERAL COMMANDS                               | 32            |
| 5.6 QUERIES                                        | 32            |

### 1. Introduction

This manual details the extended communications protocol of the 5000.

A simple direct protocol that mimics the pressing of the front panel keys is described in the reference manual.

The extended protocol allows for complete calibration and control of a multidrop network of up to thirty-two 5000 units.

### 2. Connection of the 5000 Network

# 2.1 RS232 Connection

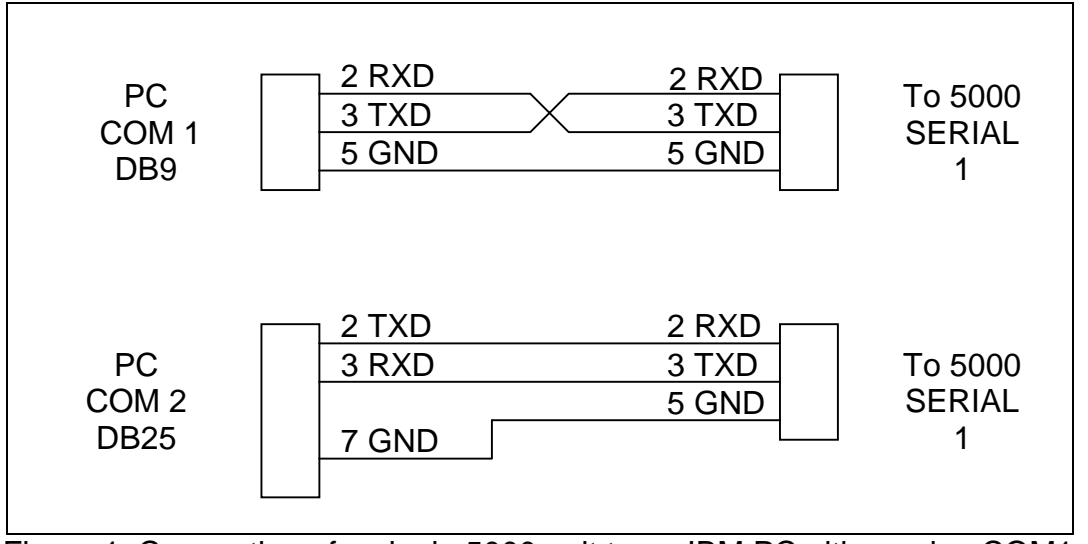

Figure 1: Connection of a single 5000 unit to an IBM PC either using COM1 or COM2 on the PC.

# 2.2 RS485/RS422 Connection

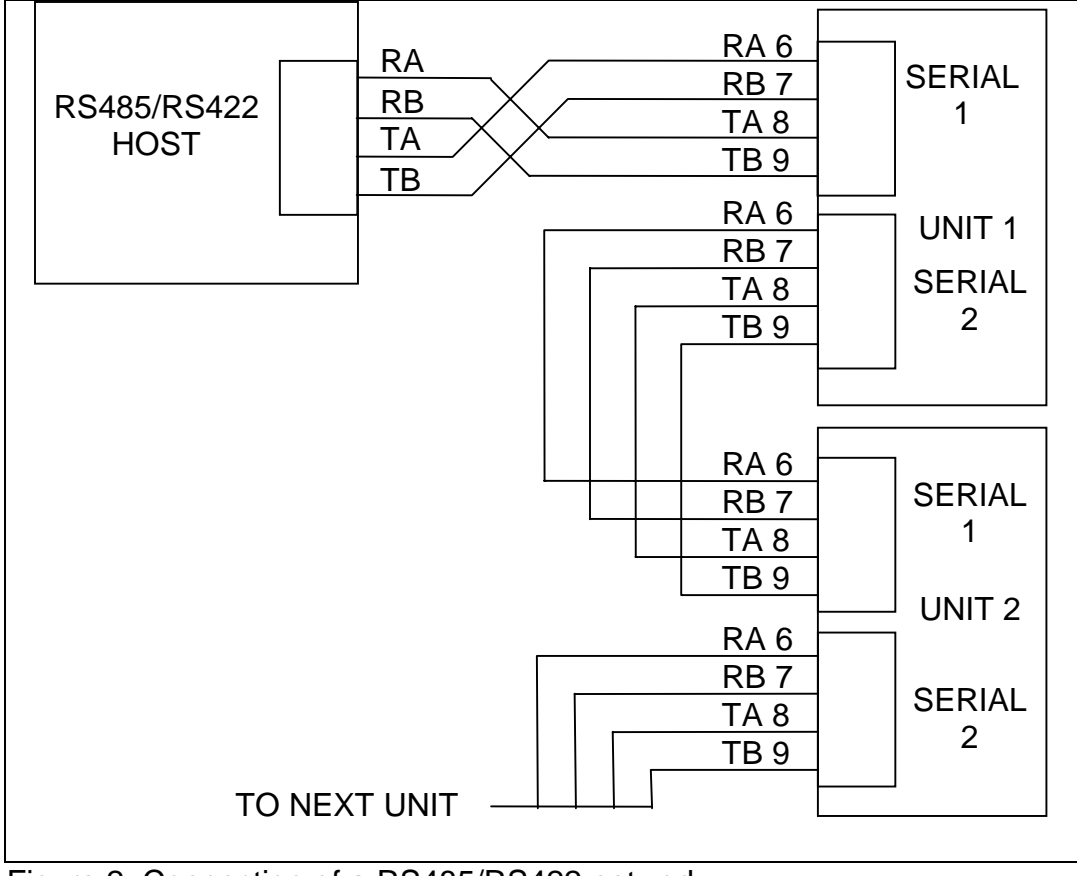

Figure 2: Connection of a RS485/RS422 network.

#### 3. Command Overview

### 3.1 Commands and Queries

A command consists of three ASCII-characters (eg IDN).

A query consists of four ASCII characters and ends with a question mark (eg. IDN?).

### 3.2 Responses

The 5000 responds with 0*CRLF* to indicate that a command has been accepted or ?*CRLF* to indicate that the command was either not understood or could not be performed.

Specific queries cause the 5000 to respond with the data requested by the query. (e.g. The 5000 would respond with 4 to a ADR? Query if it was setup with address 4)

### 3.3 Parameters

A command or query can be followed by one or more parameters.

Parameters are either numeric (e.g. 3000) or strings (e.g. "Fred").

String parameters are delimited by quote characters ("" ASCII 34). They are taken literally so that "AbC d" is not the same as "abcd".

Numeric parameters are variable and leading and trailing spaces are ignored. As a result 003 03 and 3 are identical.

Parameters are separated by the comma sign ( ',' ASCII 44).

Parameters may be left out completely so that it is possible to change one parameter without altering the others. For example IAD1,,2; will change the position of the decimal point only.

# 3.4 Termination

Termination characters are sent to define the end of a command, query or response.

Permissible termination characters are ';' (ASCII 59), *LF* (ASCII 10), *CRLF* (ASCII 13 10), *LFCR* (ASCII 10 13). E.g. ADR?; is the same as ADR? *CRLF* 

The 5000 always uses *CRLF* as the termination of its responses.

# 3.5 Trade Counter:

All trade relevant functions are guarded by the trade counter. There is no difference in changing settings via the communications interface or via the front panel. If the counter reaches 60000 the 5000 operation is blocked and it must be returned to the factory.

Note that the 5000 does not check to see if new data is different from the old data before incrementing the Trade Counter, so sending IAD1,6000 will increment the counter even if the 5000 is setup with a fullscale of 6000 kg already.

### 4. Command Details

# 4.1 ADR

# SET ADDRESS

Set the address of a unit.

| General                 |               |           |          |  |
|-------------------------|---------------|-----------|----------|--|
| No. of parameters       | ;             | 2         |          |  |
| Save changes.           |               | with TDD1 |          |  |
| Increment Trade Counter |               | no        |          |  |
| Parameter Details       | 5             |           |          |  |
| Parameter               | Description   | Range     | Default  |  |
| 1                       | Address       | 031       | 31       |  |
| 2                       | Serial Number | "0000001" | "XXXXXXX |  |

Serial Number "0000001" "xxxxxx" .. factory set "9999999"

Each 5000 must be assigned a unique address to enable the implementation of a multi-drop network. This address can be set using the digital setup menus as described in the reference manual. It is also possible to use the network itself to set the unit addresses. The ADDRESS COMMAND is used to assign the unit address via the communications network,

Before the address of a unit can be changed the unit must be selected to respond to commands. The SELECT COMMAND (see Sect 4.29 pg 27) is used to select a unit. If the current address of the unit is known use this to select the unit, if not issue the S99; command to select all units. To distinguish between units of the same address use the serial number parameter of the ADDRESS COMMAND. The serial number is unique to each units and only the unit with the matching serial number will respond to the ADDRESS COMMAND. If neither the current address nor serial number of the units is known, turn off all the units in the network and then turn on one unit at a time. The combination of S99; and ADR commands will then allow each unit to be configured.

### Example 1:

Change address of unit from 1 to 2Sol;Select unit 1SO1;0 CRLFSet address to 2TDD1;0 CRLFSave changeS02;Select new unit 2IDN?;WE,"WE2110","123456",P50 CRLFask for ID

#### Example 2:

Two units with unknown addresses are configured using their serial numbers. S99;

| ADR01,"123456"; | 0 CRLF                              | unit with serial no. |
|-----------------|-------------------------------------|----------------------|
|                 |                                     | address 01           |
| ADRUZ, 123437,  | U UNEF                              | "123457" gets        |
| TDD1;           | 0 CRLF                              | save address         |
| S01;            |                                     | select the new       |
| IDN?;           | WE"WE2110","123456",P50 <i>CRLF</i> | ask for ID           |

# 4.2 ASF SET FILTERING

| Set the filtering | ng characteristics | of a unit.  |            |          |         |         |      |
|-------------------|--------------------|-------------|------------|----------|---------|---------|------|
| General           |                    |             |            |          |         |         |      |
| No. of paran      | neters             |             |            | 2        | 2       |         |      |
| Save change       | es.                |             |            | with T   | DD1     |         |      |
| Increment T       | rade Counter       |             |            | n        | 0       |         |      |
| Parameter D       | etails             |             |            |          |         |         |      |
| Parameter         | Descriptior        | Description |            | Range    |         | Default |      |
| 1                 | Number of conse    | ecutive     | 0          | <u> </u> |         | 9       |      |
|                   | readings to ave    | rage        | 1          | 2        |         |         |      |
|                   | 0                  | 0           | 2          | 3        |         |         |      |
|                   |                    |             | 3          | 4        |         |         |      |
|                   |                    |             | 4          | 5        |         |         |      |
|                   |                    |             | 5          | 6        |         |         |      |
|                   |                    |             | 6          | 7        |         |         |      |
|                   |                    |             | 7          | 8        |         |         |      |
|                   |                    |             | 8          | 9        |         |         |      |
|                   |                    |             | 9          | 10       |         |         |      |
|                   |                    |             | 10         | 25       |         |         |      |
|                   |                    |             | 11         | 50       |         |         |      |
|                   |                    |             | 12         | 75       |         |         |      |
|                   |                    |             | 13         | 100      |         |         |      |
|                   |                    |             | 14         | 200      |         |         |      |
| 2                 | Anti-Jitter Set    | ting        | 0          | off      |         | 0       |      |
|                   |                    | -           | 1          | fine     |         |         |      |
|                   |                    |             | 2          | coarse   |         |         |      |
| Example:          |                    |             |            |          |         |         |      |
| S01               |                    | Select ur   | nit 1      |          |         |         |      |
| ASE?              | 9.0CRLF            | Query filt  | terina set | tina     |         |         |      |
| ASF4.1            | 0 CRLF             | Change      | to a 5     | reading  | average | with    | fine |
|                   |                    | anti-iitter | settina.   |          |         |         |      |

TDD1; 0 *CRLF* Save new settings.

# 4.3 BDR SET BAUD RATE.

Set the communication parameters, baud rate, parity etc.

| <b>General</b><br>No. of parameters<br>Save changes.<br>Increment Trade Counter |                    | 4<br>with TDD1<br>no |       |         |  |
|---------------------------------------------------------------------------------|--------------------|----------------------|-------|---------|--|
| Parameter Details                                                               |                    |                      |       |         |  |
| Parameter                                                                       | Description        |                      | Range | Default |  |
| 1                                                                               | Baud Rate          | 1                    | 300   |         |  |
|                                                                                 |                    | 2                    | 600   |         |  |
|                                                                                 |                    | 3                    | 1200  | 6       |  |
|                                                                                 |                    | 4                    | 2400  |         |  |
|                                                                                 |                    | 5                    | 4800  |         |  |
|                                                                                 |                    | 6                    | 9600  |         |  |
|                                                                                 |                    | 7                    | 19200 |         |  |
| 2                                                                               | Parity             | 0                    | none  |         |  |
|                                                                                 |                    | 1                    | odd   | 0       |  |
|                                                                                 |                    | 2                    | even  | · ·     |  |
| 3                                                                               | Data Bits          | _                    | 78    | 8       |  |
| 4                                                                               | Ston Bits          |                      | 12    | 1       |  |
| 5 Terr                                                                          | mination Resistors | 0                    | OFF   | 0       |  |
|                                                                                 |                    | 1                    | ON    | Ũ       |  |

**Example:** Change baud rate settings of unit 1.

| S01;          |                             | Select unit 1                  |
|---------------|-----------------------------|--------------------------------|
| BDR?;         | 6,0,8,1,0 <i>CRLF</i>       | Query baud rate setting        |
| BDR4,1,7,1,1; | 0 CRLF (Note that the       | Settings changed to 2400       |
|               | reply is sent using the new | baud, odd parity, 7 data bits, |
|               | settings)                   | 1 stop bit, termination on.    |
| TDD1;         | 0 CRLF                      | Save new settings.             |
|               |                             |                                |

# 4.4 CDL SET ZERO.

Set the zero dead load cancellation. This is analogous with pressing the ZERO key on the front of the instrument.

#### General

| No. of parameters       | 0        |
|-------------------------|----------|
| Save changes.           | At input |
| Increment Trade Counter | no       |

If the Setzero operation is not possible due to the value of the current weight reading or due to instability the 5000 will return '?'.

#### **Example:**

Set zero dead load of unit 1.

| S01; |                   | Select unit 1                                                             |
|------|-------------------|---------------------------------------------------------------------------|
| CDL; | 0 CRLF            | Zero dead load set successfully.                                          |
|      | < load disturbed> |                                                                           |
| CDL; | ? CRLF            | Setting of zero dead<br>load not possible due to<br>motion, error or dead |

load range.

# 4.5 CLK SET CLOCK

Set the time and date.

#### General

| No. of parameters       | 6        |
|-------------------------|----------|
| Save changes.           | At input |
| Increment Trade Counter | no       |

#### **Parameter Details**

| Parameter | Description | Range    | Default |
|-----------|-------------|----------|---------|
| 1         | Hour        | 023      | -       |
| 2         | Minute      | 059      | -       |
| 3         | Second      | 059      | -       |
| 4         | Date        | 131      | -       |
| 5         | Month       | 112      | -       |
| 6         | Year*       | 19982098 | -       |
|           |             |          |         |

#### **Example:**

|                                  | Select unit 1                                 |
|----------------------------------|-----------------------------------------------|
| 9,20,10,16,2,1999<br><i>CRLF</i> | Query current time & date                     |
| 0 CRLF                           | Change to 10 am 23/6/2001                     |
| 0 CRLF                           | Same as above                                 |
|                                  | 9,20,10,16,2,1999<br>CRLF<br>0 CRLF<br>0 CRLF |

\* The Year may be set either in 2 digit or 4 digit format. The instrument will convert this to a 4 digit year automatically. E.g. 2/2/1 is converted to 2/2/2001.

# 4.6 COF SET OUTPUT FORMAT.

Set the output format of the MSV? Query.

| General<br>No. of paral<br>Save chang<br>Increment T | meters<br>jes.<br>Trade Counter |         |       |         |        | 1<br>with TDD1<br>no   |         |
|------------------------------------------------------|---------------------------------|---------|-------|---------|--------|------------------------|---------|
| Parameter I                                          | Details                         |         |       |         |        |                        |         |
| Parameter                                            | Descrip                         | otion   |       | F       | Range  | e                      | Default |
| 1                                                    | Format                          | setting | J     |         | 011    |                        | 6       |
| Binary Form                                          | nats                            |         |       |         |        |                        |         |
| Format                                               | Dat                             | а       |       |         |        | Order                  |         |
| 0                                                    | 4 Byte (binar                   | y) CR   | LF    | MSB b   | efore  | LSB(=00h)              |         |
| 2                                                    | 2 Byte (binar                   | y) CR   | LF    | MSB, L  | SB     |                        |         |
| 4                                                    | 4 Byte (binar                   | y) CR   | LF    | LSB(=0  | )0h)   | before MSB             |         |
| 6                                                    | 2 Byte (binar                   | y) CR   | LF    | LSB, M  | 1SB    |                        |         |
| 8                                                    | 4 Byte (binar                   | y) CR   | LF    | MSB b   | pefore | e LSB (=Statu          | is)     |
| ASCII Form                                           | ats                             |         |       |         |        |                        |         |
| Format                                               | Parameter                       |         | Para  | meter   |        | Parameter 3            | 3       |
| 1&3                                                  | v<br>Weight (8)                 |         |       | Ζ       |        |                        | CRLF    |
| 5&7                                                  | Weight (8)                      |         | Addre | ess (2) |        |                        | CRLF    |
| 9 & 10                                               | Weight (8)                      | ,       | Addre | ess (2) | ,      | Status (3)             | CRLF    |
| 11                                                   | Weight (8)                      | ,       | Addre | ess (2) | ,      | Extended<br>Status (3) | CRLF    |

Values in brackets signify the number of characters in the fixed length response.

The weight format is the sign (space or minus), followed by 7 digits 0..9 including the decimal point if used.

The binary formats are useful for PLC communications in applications where conversion of the ASCII weight string is not possible. The binary outputs can generally be used directly by the PLC.

| STATUS D | Details              |     |                                                                                  |
|----------|----------------------|-----|----------------------------------------------------------------------------------|
| Status   | Description          | Bit | Comment                                                                          |
| 001      | Overload             | 0   | Weight reading out of<br>range overload or<br>underload                          |
| 002      | Standstill           | 1   |                                                                                  |
| 004      | Gross                | 2   |                                                                                  |
| 008      | Range 2 active       | 3   | Only with multi-range or<br>multi-interval                                       |
| 016      | Limit Value 1 active | 4   |                                                                                  |
| 032      | Limit Value 2 active | 5   |                                                                                  |
| 064      | Limit Value 3 active | 6   |                                                                                  |
| 128      | Limit Value 4 active | 7   |                                                                                  |
| 256      | Centre of Zero       | 8   | This status bit is only<br>available in the extended<br>status - Format 11 only. |

Note that the status bits are added together, for example a status of 6 (4+2) means the weight reading is a Gross value with no motion, range 1, and all limit values are inactive.

| Example 1: |                      |                       |
|------------|----------------------|-----------------------|
| S01;       |                      | Select unit 1         |
| COF?;      | 3 CRLF               | Query format          |
| MSV?;      | -00001.0 CRLF        | Query weight reading. |
| COF9;      | 0 CRLF               | Change to format 9    |
| TDD1;      | 0 CRLF               | save new setting      |
| MSV?;      | -00001.0,01,006 CRLF | Query weight reading  |
|            |                      | using the new format. |

Example 2: Use of Binary format for PLC useInitialisationS01;Select unit 1COF8;0 CRLFTDD1;0 CRLFSave format settting

PLC Operation MSV?;

CRLF Query weight reading using the new format. In this example the weight is a stable gross reading of 1000 kg. COF 8 replies with < 24 bits of weight><8 bit status><CRLF> the hexadecimal values of the returned data are <00><01><E8><06><0C><0A> but this data is not printable directly.

#### 4.7 CWT SET CALIBRATION WEIGHT.

Description

Calibration Weight

Set the calibration weight to be used for span calibration. This must be set before using the LWT; span calibration command.

#### General

No. of parameters Save changes. Increment Trade Counter

Parameter Details

Parameter

1

1 with TDD1 no

Default

3000

#### Range 2% - 100% of full scale weight. (Send IAD? to read full scale setting)

### Example:

| EXample. |                                   |               |             |
|----------|-----------------------------------|---------------|-------------|
| S01;     |                                   | Select unit 1 |             |
| CWT?;    | 3000 CRLF                         | Query         | calibration |
|          |                                   | weight settin | g           |
| CWT4000; | 0 CRLF                            | Change        | calibration |
|          | (Note that weight is sent without | weight to 400 | 00.         |
|          | any decimal point. So 400.0 kg is |               |             |
|          | send as 4000 not 400.0)           |               |             |
| TDD1;    | 0 CRLF                            | Save new se   | etting.     |
|          |                                   |               |             |

# 4.8 ENU SET UNITS

| Set the units of weight to be displayed and printed. |           |
|------------------------------------------------------|-----------|
| General                                              |           |
| No. of parameters                                    | 1         |
| Save changes.                                        | with TDD1 |
| Increment Trade Counter                              | yes       |
|                                                      |           |

### **Parameter Details**

| Parameter | Description  | Ra                    | ange                       | Default |
|-----------|--------------|-----------------------|----------------------------|---------|
| 1         | Weight units | 0<br>1<br>2<br>3<br>4 | none<br>g<br>kg<br>Ib<br>t | 2       |
| Example:  |              |                       | Calaat                     | unit d  |

| 2 CRLF |
|--------|
| 0 CRLF |
| 0 CRLF |
|        |

Select unit 1 Query units setting. Change units to grams Save new setting.

# 4.9 ESR? QUERY STATUS

Query the error status of the instrument.

#### General

| No. of parameters       | 1 |
|-------------------------|---|
| Save changes.           | - |
| Increment Trade Counter | - |
|                         |   |

### **Parameter Details**

| Parameter | Description                       | Range | Default |
|-----------|-----------------------------------|-------|---------|
| 1         | select type of status information | 01    | 0       |

The 5000 contains both current and latched error status flags. The latched errors are only cleared by resetting the unit (RES command or power off). The response string is 4 hexadecimal characters representing the 16 error bits.

| Error | Description                                                                                             |
|-------|----------------------------------------------------------------------------------------------------|
| 0001  | The power supply voltage is too low.<br>(check supply)                                                  |
| 0002  | The power supply voltage is too high.                                                                   |
| 0004  | The load cell excitation voltage is too low.                                                            |
| 8000  | The load cell excitation voltage is too high.<br>(check scale/supply)                                   |
| 0010  | The temperature is outside of allowable limits.<br>(check location)                                     |
| 0020  | Scale build is incorrect. The number of graduations has been set < 100 or > 100000.(fix up scale build) |
| 0040  | The positive sense line is not connected.<br>(check connection)                                         |
| 0080  | The negative sense line is not connected.<br>(check connection)                                         |
| 0100  | The digital setup information has been lost.<br>(re-enter setup)                                        |
| 0200  | The calibration information has been lost.<br>(re-calibrate)                                            |
| 0400  | The factory information has been lost.                                                                  |
| 0800  | The EEPROM memory storage chip has failed (service)                                                     |
| 2000  | The Internal clock chip has failed. (service)                                                           |
| 8000  | The EPROM memory storage chip has failed. (service)                                                     |

The status bits are additive. For example if a condition is detected where the power supply voltage is low, resulting in a reduction of excitation voltage, the resulting status setting will be 0005 (0001 + 0004). The numbers add in hexadecimal as follows:-

1 - 2 - 3 - 4 - 5 - 6 - 7 - 8 - 9 - A - B - C - D - E - F (For example, 2 + 4 = 6, or 4 + 8 = C)

### ESR? Example:

S01;

Select unit 1

| ESR?;  | 0000 CRLF | No current errors.                         |
|--------|-----------|--------------------------------------------|
| ESR?1; | 00C0 CRLF | Positive and Negative Sense lines were not |
|        |           | connected at sometime in the past.         |

# 4.10 IAD SET SCALE BUILD

Set the scale build parameters including max1,e1,max2,e2,decimal point etc. **General** 

| No. of parameters       | 5         |
|-------------------------|-----------|
| Save changes.           | With TDD1 |
| Increment Trade Counter | yes       |

### **Parameter Details**

|           | otano                                                 |            |     |                                |
|-----------|-------------------------------------------------------|------------|-----|--------------------------------|
| Parameter | Description                                           | Range      |     | Default                        |
| 1         | Range                                                 | 1          | 2   | 1                              |
| 2         | Nominal Load<br>(max1 or max2)                        | 100 999999 |     | Range 1: 3000<br>Range 2: 6000 |
| 3         | No. of right side digits.<br>(decimal point position) | 0          | 5   | 0                              |
| 4         | Resolution (e1 or e2)                                 | 1          | 1   | Range 1: 1                     |
|           |                                                       | 2          | 2   | Range 2: 2                     |
|           |                                                       | 3          | 5   | -                              |
|           |                                                       | 4          | 10  |                                |
|           |                                                       | 5          | 20  |                                |
|           |                                                       | 6          | 50  |                                |
|           |                                                       | 7          | 100 |                                |
| 5         | x10 mode                                              | 0          | off | 0                              |
|           |                                                       | 1          | on  |                                |

Note that the full scale weight of the instrument is set to Nominal Load 1 for single range installations, and Nominal Load 2 for dual-range and dual-interval installations. In single range installations Nominal Load 2 is not used.

### Example:

| S01;             |                          | Select unit 1                                                                             |
|------------------|--------------------------|-------------------------------------------------------------------------------------------|
| IAD?1;           | 1,3000,0,1,0 <i>CRLF</i> |                                                                                           |
| IAD1,4000,1,2,0; | 0 CRLF                   | max1 = 4000, $e1 = 2$ with 1<br>digit after decimal point on<br>range 1. x10 mode is off. |
| TDD1;            | 0 CRLF                   | save setting.                                                                             |

If IAD? is issued without the range parameter then the returned data is range 1 for single range setup or range 2 for dual interval or dual range setup. In this way it is possible to query the maximum load without the need to issue a WMD? Command to determine the weighing mode.

# 4.11 ICR SET MEASUREMENT RATE

Set the fundamental measurement frequency of the instrument.

| 1         |
|-----------|
| With TDD1 |
| yes       |
|           |

| Parameter Do | etails                  |                   |                   |
|--------------|-------------------------|-------------------|-------------------|
| Parameter    | Description             | Range             | Default           |
| 1            | Measurement Rate in Hz. | 15-60             | 50                |
| Example:     |                         |                   |                   |
| S01;         |                         | Select un         | t 1               |
| ICR?;        | 50 CRLF                 | Query cui<br>rate | rrent measurement |
| ICR60;       | 0 CRLF                  | Change to         | o 60 Hz           |
| TDD1;        | 0 CRLF                  | save setti        | ng.               |

### 4.12 LBT BUTTON LOCK SETTINGS

Set the operation status of each of the 4 front panel buttons.

| General<br>No. of parameters<br>Save changes.<br>Increment Trade Counter |             |   | 2<br>With TDD1<br>no |         |
|--------------------------------------------------------------------------|-------------|---|----------------------|---------|
| Parameter Det                                                            | tails       |   |                      |         |
| Parameter                                                                | Description |   | Range                | Default |
| 1                                                                        | Button      | 0 | ZERO                 | 0       |
|                                                                          |             | 1 | TARE                 |         |
|                                                                          |             | 2 | GROSS/NET            |         |
|                                                                          |             | 3 | PRINT                |         |
| 2                                                                        | Operation   | 0 | LOCK                 | 1       |
|                                                                          | •           | 1 | NORMAL               |         |

Operation of each of the 4 front panel buttons may be set independently. NORMAL is obviously the normal function of the button. LOCK means that the button is locked and its' normal operation is blocked. IMMEDIATE allows for the button function to operate without waiting for stable readings.

2

IMMEDIATE

#### Example:

| S01;    |        | Select unit 1                             |
|---------|--------|-------------------------------------------|
| LBT0?;  | 1 CRLF | ZERO is currently set to NORMAL Operation |
| LBT0,0; | 0 CRLF | Block operation of the ZERO button        |
| TDD1;   | 0 CRLF | save setting.                             |

# 4.13 IDN SET IDENTIFICATION

Set the unit identification string.

| General                 |                                           |            |          |
|-------------------------|-------------------------------------------|------------|----------|
| No of param             | eters                                     | 1          |          |
| Save changes.           |                                           | With TDD1  |          |
| Increment Trade Counter |                                           | no         |          |
| Parameter De            | etails                                    |            |          |
| Parameter               | Description                               | Range      | Default  |
| 1                       | Identification string.<br>(15 bytes max). | " string " | "WE2110" |

2Serial Number string"000000"factory set,<br/>unique to each<br/>"999999"3Version stringP50 - P59

Note that only the identification string may be changed. The serial number and version are fixed at the factory and are available for information only by using the IDN? Query.

| Example:     | -                                    |                 |
|--------------|--------------------------------------|-----------------|
| S01;         |                                      | Select unit 1   |
| IDN?;        | WE"WE2110","123456",P52H <i>CRLF</i> | Query current   |
|              |                                      | identification. |
| IDN"Site A"; | 0 CRLF                               | Change          |
|              |                                      | identification  |
|              |                                      | string to       |
|              |                                      | "Site A"        |
| TDD1;        | 0 CRLF                               | save setting.   |
|              |                                      |                 |

# 4.14 LDW CALIBRATE ZERO DEAD WEIGHT

It is possible to calibrate the zero dead weight either with no load on the scale base or the calculated mV/V signal may be entered directly.

#### General

No. of parameters Save changes. Increment Trade Counter 0 (1 if using direct mV/V cal) With TDD1 yes

### a) Calibration with Weight

This type of calibration is used with Weighing Modes 1,2&3 (See WMD command).

The calibration process takes some time to complete. As a result it is necessary to monitor the calibration process to determine when it is finished. To do this issue a LDW? Query. Following is a list of the possible calibration status responses.

| Calibration Status |                                            |
|--------------------|--------------------------------------------|
| Status Value       | Description                                |
| 0                  | Calibration finished successfully          |
| 1                  | Calibration in process (Busy)              |
| 101                | Error Zero too high (> $2 \text{ mV/V}$ ), |
|                    | Calibration aborted.                       |
| 102                | Error Zero too low (<-2 mV/V),             |
|                    | Calibration aborted.                       |

#### Example:

| S01;  |        | Select unit 1                                |
|-------|--------|----------------------------------------------|
| LDW;  | 0 CRLF | Start zero calibration.                      |
| LDW?; | 1 CRLF | Query status of the zero calibration process |
| LDW?; | 1 CRLF | still busy                                   |
| LDW?; | 0 CRLF | zero calibration finished                    |
| TDD1; | 0 CRLF | save setting.                                |

### b) Direct mV/V calibration

When using direct mV/V calibration (weighing mode 4) the mV/V signal level is entered directly.

### **Parameter Details**

| Parameter | Description                                   | Range       | Default |
|-----------|-----------------------------------------------|-------------|---------|
| 1         | Dead load signal in mV/V.<br>20000 = 2.0 mV/V | -2000020000 | 0       |
| Example:  |                                               |             |         |
| S01:      | Sele                                          | ect unit 1  |         |

| 001,     |                  |                                   |
|----------|------------------|-----------------------------------|
| VAL?;    | 5076 <i>CRLF</i> | Current reading is 0.5076 mV/V    |
| LDW5076; | 0 CRLF           | Set zero dead load to 0.5076mV/V. |
| LDW?;    | 5076 <i>CRLF</i> | Zero dead load is 0.5076mV/V      |
| TDD1;    | 0 CRLF           | save setting.                     |
|          |                  |                                   |

# 4.15 LIC LINEARISATION

This command gives access to the multi-point linearisation functions of the 5000. A special query LIC? is available to verify the linearisation correction.

| General<br>No. of parameters<br>Save changes.<br>Increment Trade Counter |                                   | 2<br>With TDD1<br>yes |                |
|--------------------------------------------------------------------------|-----------------------------------|-----------------------|----------------|
| Parameter De                                                             | etails                            |                       |                |
| Parameter                                                                | Description                       | Range                 | Default        |
| 1                                                                        | Linearisation Point               | 15                    | 1              |
| 2                                                                        | Test Weight Value                 | 0999999               | -              |
| Query Details                                                            | ;                                 |                       |                |
| Parameter                                                                | Description                       |                       | Range          |
| 1                                                                        | Percentage of Full Scale reading  |                       | -100100        |
| 2                                                                        | Correction ( in weight units x10) |                       | -100000 100000 |

To clear one of the Linearisation points leave the test weight value off.

### Example: Scale Build is max1 = 500.0 kg, e1 = 0.1 kg

| S01;       |             | Select unit 1                                                                                                    |
|------------|-------------|----------------------------------------------------------------------------------------------------|
| LIC1;      | 0 CRLF      | Clear Linearisation Point 1.                                                                                                    |
| LIC?1;     | 0,0 CRLF    | No correction for point 1                                                                                                    |
| MSV?;      | 120.5 CRLF  |                                                                                                    |
| LIC1,1200; | 0 CRLF      | Set Linearisation Point 1 to correct for the current test weight of 1200 kg. (Note that weight is sent without any decimal point. So 400.0 kg is send as 4000 not 400.0) |
| LIC?1;     | 24,-50 CRLF | Current linearisation is approx5.0 kg at 24% of fullscale reading.                                                                                                    |
| TDD1;      | 0 CRLF      | save setting.                                                                                                    |

# 4.16 LIL LIMIT VALUE LABELS

This command allows the two setpoint materials to be given labels.

| General<br>No. of parame<br>Save changes<br>Increment Tra        | ters<br>de Counter                                               | 2<br>With T<br>nc                                                                 | DD1                     |
|------------------------------------------------------------------|------------------------------------------------------------------|-----------------------------------------------------------------------------------|-------------------------|
| Parameter Det<br>Parameter<br>1<br>2                             | t <b>ails</b><br>Description<br>Material<br>Label (10 chars max) | Range<br>12<br>"string"                                                           | Default<br>1<br>-       |
| Example:<br>S01;<br>LIL?1;<br>LIL1,"Cement <sup>*</sup><br>TDD1; | "Mat.1" <i>CRLF</i><br>"; 0 <i>CRLF</i><br>0 <i>CRLF</i>         | Select unit 1<br>Current Material 1 Ial<br>Material 1 Iabel chan<br>save setting. | oel.<br>ged to "Cement" |

# 4.17 LIS LIMIT VALUE SETTINGS

Set the general operation parameters for batching operation of the setpoints.

| <b>General</b><br>No. of param<br>Save change<br>Increment T | neters<br>es.<br>rade Count | er                   | 9<br>With TDD <sup>-</sup><br>no                                                                                                    | 1                                                                                                    |
|--------------------------------------------------------------|-----------------------------|----------------------|----------------------------------------------------------------------------------------------------|----------------------------------------------------------------------------------------------------|
| Parameter D                                                  | etails                      |                      |                                                                                                    |                                                                                                    |
| Parameter                                                    | Γ                           | Description          | Range                                                                                                    | Default                                                                                                    |
| 1                                                            | Automatic                   | Inflight Adjustment  | 0 100%                                                                                                    | 0                                                                                                    |
| 2                                                            | F                           | inish Delay          | 1200                                                                                                    | 20                                                                                                    |
| 3                                                            | Ma                          | terial 1 Delay       | 0200                                                                                                    | 20                                                                                                    |
| 4                                                            | Ma                          | terial 2 Delay       | 0200                                                                                                    | 20                                                                                                    |
| 5                                                            | Single F                    | eeder active only    | 01                                                                                                    | 0                                                                                                    |
| 6                                                            | Show Ba                     | tch Number at start  | 01                                                                                                    | 1                                                                                                    |
| 7                                                            | Dela                        | y at start of fill   | 01                                                                                                    | 1                                                                                                    |
| 8                                                            | Pa                          | use on Error         | 01                                                                                                    | 1                                                                                                    |
| 9                                                            |                             | Auto Start           | 01                                                                                                    | 0                                                                                                    |
| Example:<br>S01;                                             |                             | 0 20 20 20 0 1 1 1 0 | Select unit 1                                                                                                    | ottings                                                                                                    |
| LIJ?,                                                        |                             | CRLF                 | Get Current Se                                                                                                    | eungs.                                                                                                    |
| LIS50,5,1,1,                                                 | 0,0,0,0,1;                  | 0CRLF                | Change setting<br>50% inflight ac<br>0.5 seconds of<br>0.6 seconds<br>material 1 a<br>Multiple feeder<br>Don't show ba<br>No fill start del<br>No Error check<br>Automatic rest | gs to:<br>djustment<br>f finish time<br>of delay for<br>nd 2<br>rs active,<br>tch number<br>ays,<br>king,<br>art. |
| TDD1;                                                        |                             | 0 CRLF               | save setting.                                                                                                    |                                                                                                    |

#### 4.18 LIV SET LIMIT VALUE

Set the parameters for the four setpoints.

| General<br>No. of parameters<br>Save changes.<br>Increment Trade Counter |                        |         | 10<br>With TDD1<br>no |                  |                                                                                                    |  |
|--------------------------------------------------------------------------|------------------------|---------|-----------------------|------------------|----------------------------------------------------------------------------------------------------|--|
| Parameter De                                                             | etails                 |         |                       | <b>-</b>         |                                                                                                    |  |
| Parameter                                                                | Description            |         | ł                     | Range            | Default                                                                                                    |  |
| 1                                                                        | setpoint numb          | er      | •                     | 14               | -                                                                                                    |  |
| 2                                                                        | Active                 |         | 0                     | Off              | 0                                                                                                    |  |
|                                                                          |                        |         | 1                     | on               |                                                                                                    |  |
|                                                                          |                        |         | 2                     | Material         | 1                                                                                                    |  |
|                                                                          |                        |         | 3                     | Material 2       | 2                                                                                                    |  |
|                                                                          |                        |         | 4                     | Dump             |                                                                                                    |  |
|                                                                          |                        |         | 5                     | Finish           |                                                                                                    |  |
|                                                                          |                        |         | 6                     | Motion           |                                                                                                    |  |
|                                                                          |                        |         | 7                     | Zero             |                                                                                                    |  |
|                                                                          |                        |         | 8                     | Pause            |                                                                                                    |  |
| 3                                                                        | Data source            | •       | 1                     | gross            | 1                                                                                                    |  |
|                                                                          |                        |         | 2                     | net              |                                                                                                    |  |
| 4                                                                        | Switching direc        | tion    | 1                     | over             | 1                                                                                                    |  |
|                                                                          |                        |         | 2                     | under            |                                                                                                    |  |
| 5                                                                        | Target Weigh           | nt      | -99999                | 99 999999        | 0                                                                                                    |  |
| 6                                                                        | Pre-flight Weig        | ght     | 0                     | 999999           | 0                                                                                                    |  |
| 7                                                                        | Hysteresis Wei         | ght     | 0                     | 999999           | 0                                                                                                    |  |
| 8                                                                        | Logic                  |         | 1                     | Active Hig       | h 1                                                                                                    |  |
|                                                                          |                        |         | 2                     | Active Lov       | N                                                                                                    |  |
| 9                                                                        | Lock                   |         | 0                     | off              | 0                                                                                                    |  |
|                                                                          |                        |         | 1                     | on               |                                                                                                    |  |
| 10                                                                       | Alarm                  |         | 0                     | off              |                                                                                                    |  |
|                                                                          |                        |         | 1                     | single           | 0                                                                                                    |  |
|                                                                          |                        |         | 2                     | dual             |                                                                                                    |  |
|                                                                          |                        |         | 3                     | continuou        | S                                                                                                    |  |
| Example:                                                                 |                        |         |                       |                  |                                                                                                    |  |
| S01;                                                                     |                        |         |                       | _                | Select unit 1                                                                                                    |  |
| LIV?1;                                                                   |                        | 1,0,1,1 | 1,0,0,0,1,            | ,0,0 <i>CRLF</i> | Query setpoint 1                                                                                                    |  |
| 11/111110                                                                |                        | 0 CRI   | F                     |                  | Change to:                                                                                                    |  |
| LIV1,1,1,1,1,1                                                           | JOO, TOO, TO, T, O, O; | U CRL   | F                     |                  | change to:<br>active,gross,<br>over switching,<br>target = 1000<br>preflight = 100<br>hysteresis = 10<br>active high<br>logic, no lock,<br>alarm off |  |
| TDD1;                                                                    |                        | 0 CRL   | F                     |                  | save setting.                                                                                                    |  |

# 4.19 LWT CALIBRATE SPAN

It is possible to calibrate the span either with test weights on the scale base or the calculated mV/V span signal may be entered directly.

#### General

No. of parameters Save changes. Increment Trade Counter 0 (1 if using direct mV/V calibration) With TDD1 ves

### a) Calibration with Weight

The calibration process takes some time to complete. As a result it is necessary to monitor the calibration process to determine when it is finished. To do this issue a LWT? Query. Following is a list of the possible calibration status responses.

Calibration Status

| Status Value | Description                       |
|--------------|-----------------------------------|
| 0            | Calibration finished successfully |
| 1            | Calibration in process (Busy)     |
| 103          | Error Span too Low (< 0.1mV/V),   |
|              | Calibration aborted.              |
| 104          | Error Span too high (> 3.0 mV/V), |
|              | Calibration aborted.              |
| 105          | No Zero calibration               |
|              |                                   |

#### Example:

| S01;  |        | Select unit 1                                |
|-------|--------|----------------------------------------------|
| LWT;  | 0 CRLF | Start span calibration.                      |
| LWT?; | 1 CRLF | Query status of the span calibration process |
| LWT?; | 1 CRLF | still busy                                   |
| LWT?; | 0 CRLF | span calibration finished                    |
| TDD1; | 0 CRLF | save setting.                                |
|       |        |                                              |

#### b) Direct mV/V calibration

When using direct mV/V calibration (weighing mode 4) the mV/V span signal level is entered directly.

| Parameter De<br>Parameter<br>1                         | tails<br>Description<br>Span signal in mV/V.<br>20000 = 2.0 mV/V | Range<br>030000                                                                | Default<br>20000 |
|--------------------------------------------------------|------------------------------------------------------------------|--------------------------------------------------------------------------------|------------------|
| <b>Example:</b><br>S01;<br>LWT15000;<br>LWT?;<br>TDD1; | 0 CRLF<br>15000CRLF<br>0 CRLF                                    | Select unit 1<br>Set span to 1.5 mV/V.<br>Span is 1.5000 mV/V<br>save setting. |                  |

# 4.20 MSV? QUERY MEASURED WEIGHT VALUE

Query weight readings.

| <b>General</b><br>No. of parameters<br>Save changes.<br>Increment Trade Counter |                      |                                 | 2<br>-<br>-                                                                                           |           |
|---------------------------------------------------------------------------------|----------------------|---------------------------------|----------------------------------------------------------------------------------------------------|-----------|
| Parameter De                                                                    | etails               |                                 |                                                                                                    |           |
| Parameter                                                                       | Description          |                                 | Range                                                                                                 | Default   |
| 1                                                                               | Type of reading      | 1<br>2<br>3<br>4<br>5<br>6<br>7 | displayed weight<br>gross weight<br>net weight<br>No. of batches<br>Total 1<br>Total 2<br>Peak weight | 1         |
| 2                                                                               | Number of            |                                 | 0 60000                                                                                               | 1         |
| 2                                                                               | consecutive readings | ( 0 me                          | eans continuous output)                                                                               | ·         |
| Example:                                                                        |                      |                                 |                                                                                                    |           |
| S01;                                                                            |                      |                                 | Select unit 1                                                                                         |           |
| COF3;                                                                           | 0 CRLF               |                                 | set output format                                                                                     | 3         |
| MSV?;                                                                           | 00200.0 Cl           | RLF                             | query displayed w                                                                                     | eight     |
| MSV?2;                                                                          | 00400.0 <i>Cl</i>    | RLF                             | query gross weigh                                                                                     | t         |
| MSV?2,5;                                                                        | 00400.0 Cł           | RLF                             | query the                                                                                             | next 5    |
|                                                                                 | 00400.1 <i>Cl</i>    | RLF                             | consecutive gros                                                                                      | ss weight |
|                                                                                 | 00400.2 Cł           | RLF                             | readings.                                                                                             | 0         |
|                                                                                 | 00400.3 Cł           | RLF                             | C C                                                                                                   |           |
|                                                                                 | 00400.4 CF           | RLF                             |                                                                                                    |           |
|                                                                                 | CRLF                 |                                 |                                                                                                    |           |
| MSV?,0                                                                          | 00400.0 CF           | RLF                             | Enable continuous                                                                                     | s output  |
| ,                                                                               | 00400.1 CF           | RLF                             |                                                                                                    | •         |
|                                                                                 | 00400.2 Cl           | RLF                             |                                                                                                    |           |
|                                                                                 |                      |                                 |                                                                                                    |           |
| STP;                                                                            |                      |                                 | Stop continuous o                                                                                     | utput     |

Note that the *CRLF* is sent after each reading for the ASCII formats but not for the binary formats. With the binary formats a single *CRLF* is sent at the end of the response regardless of the number of readings requested.

To stop continuous output send a STP; command. During continuous output the 5000 will not respond to other commands.

The format of data returned from the MSV? command is controlled by the COF setting. See the COF command for details on the available formats.

1

With TDD1

yes

#### 4.21 MTD **MOTION SETTINGS**

Alter the Motion Option settings.

#### General

No. of parameters Save changes. Increment Trade Counter

#### **Parameter Details**

| Parameter | Description    |    | Range           | Default |
|-----------|----------------|----|-----------------|---------|
| 1         | Motion Setting | 0  | OFF             | 1       |
|           | Ŭ              | 1  | 0.5d in 1 sec   |         |
|           |                | 2  | 1.0d in 1 sec   |         |
|           |                | 3  | 2.0d in 1 sec   |         |
|           |                | 4  | 5.0d in 1 sec   |         |
|           |                | 5  | 0.5d in 0.5 sec |         |
|           |                | 6  | 1.0d in 0.5 sec |         |
|           |                | 7  | 2.0d in 0.5 sec |         |
|           |                | 8  | 5.0d in 0.5 sec |         |
|           |                | 9  | 0.5d in 0.2 sec |         |
|           |                | 10 | 1.0d in 0.2 sec |         |
|           |                | 11 | 2.0d in 0.2 sec |         |
|           |                | 12 | 5.0d in 0.2 sec |         |
| vamnle    |                |    |                 |         |

### **Example:**

| S01;  |        | Select unit 1                                          |
|-------|--------|--------------------------------------------------------|
| MTD?; | 1 CRLF | Current Motion detection is 0.5 divisions in 1 second. |
| MTD2; | 0 CRLF | Set Motion detection to 1.0 divisions in 1 second.     |
| TDD1; | 0 CRLF | save setting.                                          |

#### 4.22 PFT **Printed Ticket Output Format**

Alter the format string for the printed ticket output. This is the output format used when ticket printing is selected via the PRS command.

### General

No. of parameters 1 Save changes. With TDD1 Increment Trade Counter no

#### **Parameter Details**

| Parameter | Description      | Range    | Default |
|-----------|------------------|----------|---------|
| 1         | Format String    | "String" | (())    |
|           | (up to 50 chars) |          |         |

A format string of "" forces the use a the default ticket format as described in the Reference Manual.

### Example:

| S01;  |        | Select unit 1          |
|-------|--------|------------------------|
| PFT?; | ""CRLF | Default format active. |

| PFT" Weight = \W \E"; | 0 CRLF | New<br>look lik   | printed            | ticket   | would |
|-----------------------|--------|-------------------|--------------------|----------|-------|
| TDD1;                 | 0 CRLF | Weight<br>save se | t = 127<br>etting. | 7.8 kg G | CRLF  |

See Reference Manual for a full list of escape sequences for the format string.

# 4.23 PRS PRINTER\SERIAL 2 SETTINGS

### General

| No. of parameters<br>Save changes |                      |         | 6<br>With TDD1    |         |
|-----------------------------------|----------------------|---------|-------------------|---------|
| Increment T                       | rade Counter         |         | no                |         |
| Parameter D                       | Details              |         |                   |         |
| Parameter                         | Description          |         | Range             | Default |
| 1                                 | Mode of Operation    | 0       | OFF               | 0       |
|                                   |                      | 1       | AUTO LOW          |         |
|                                   |                      | 2       | PRINT             |         |
|                                   |                      | 3       | SINGLE            |         |
| 2                                 | Printing Function    | 1       | Single            | 1       |
|                                   |                      | 2       | Double            |         |
|                                   |                      | 3       | Ticket            |         |
|                                   |                      | 4       | Automatic Single  |         |
|                                   |                      | 5       | Automatic Double  |         |
|                                   |                      | 6       | Automatic Ticket  |         |
|                                   |                      | 7       | Total             |         |
|                                   |                      | 8       | Auto Total        |         |
| 3                                 | Auto Transmit Format | 1       | Auto A            | 1       |
|                                   |                      | 2       | Auto B            |         |
|                                   |                      | 3       | Auto C            |         |
|                                   |                      | 4       | Auto D            |         |
| 4                                 | Columns of Space     |         | 020               | 0       |
| 5                                 | Rows of Space        |         | 010               | 0       |
| 6                                 | Auto Transmit Source | 1       | Displayed Reading | 1       |
|                                   |                      | 2       | Gross Weight      |         |
|                                   |                      | 3       | Net Weight        |         |
|                                   |                      | 4       | Total Weight      |         |
| Example:                          |                      |         |                   |         |
| S01;                              | Se                   | elect u | nit 1             |         |

| S01;           |                  | Select unit 1                              |
|----------------|------------------|--------------------------------------------|
| PRS?;          | 0,1,1,0,0,1 CRLF | Currently Serial 2 is OFF.                 |
| PRS,2,3,5,2,1; | 0 CRLF           | Set for Ticket Printing with 5 columns of  |
|                |                  | space to the left of the ticket and 2 rows |
|                |                  | of space after.                            |
| TDD1;          | 0 CRLF           | save setting.                              |

# 4.24 PRT PRINT

Force the instrument to print using serial 2.

### General

| on on all         |   |
|-------------------|---|
| No. of parameters | 2 |
| Save changes.     | - |

-

| <b>Parameter Deta</b>    | ils                                                  |                          |                                      |                                                                       |                                     |
|--------------------------|------------------------------------------------------|--------------------------|--------------------------------------|-----------------------------------------------------------------------|-------------------------------------|
| Parameter                | Description                                          | 0                        | Rang                                 | ge                                                                    | Default                             |
| 1                        | Reply type                                           | 0<br>1                   | Norm<br>Reply with de                | al reply                                                              | 0                                   |
| 2 (1                     | Format String<br>up to 250 chars)                    | ·                        | "String"                             |                                                                       | -                                   |
| Query Details            |                                                      |                          |                                      |                                                                       |                                     |
| Parameter<br>1           | Descrip<br>Last Printed                              | otion<br>ID ni           | umber                                | Range<br>099999                                                       | 9                                   |
| Example:                 |                                                      |                          |                                      |                                                                       |                                     |
| Command                  | Reply                                                | Sei<br>Ou                | rial 2<br>tput                       |                                                                       |                                     |
| S01;<br>PRS2,1,,0,0;     | 0 CRLF                                               |                          |                                      | Select unit 1<br>Select Single<br>printout with no                    | e Line<br>space                     |
| PRT;                     | 0 CRLF                                               | 000<br>10/<br>10:<br>ka  | )127<br>02/1999<br>30:05 124.6<br>G  | Force unit to pr<br>the printer por<br>the same as<br>the print key.  | int using<br>t exactly<br>pressing  |
| PRT?;                    | 127 CRLF                                             |                          | -                                    | Return Print ID<br>= 127                                              | number                              |
| PRT1;                    | 128,10,31,15,<br>10,02,1999,1<br>50.7<br><i>CRLF</i> | 000<br>10/<br>10:<br>150 | )128<br>02/1999<br>31:15<br>).7 kg G | Same as PRT;<br>ID, date, tin<br>weight are retu<br>part of the reply | but the<br>ne and<br>urned as<br>/. |
| PRT,"Weight is<br>\G\E"; | 0 CRLF                                               | We<br>175                | ight is<br>5.7 kg G                  | Formatted<br>printout defined<br>format string.                       | weight<br>d by the                  |

# 4.25 PST SET PRINTER HEADERS

Set the 2 line header for printed tickets.

Increment Trade Counter

| <b>General</b><br>No. of paramet<br>Save changes.<br>Increment Trad | ers<br>le Counter |    |         | With         | 2<br>TDD1<br>no |             |
|---------------------------------------------------------------------|-------------------|----|---------|--------------|-----------------|-------------|
| Parameter Deta                                                      | ails              |    |         |              |                 |             |
| Parameter                                                           | Description       | n  |         | Range        |                 | Default     |
| 1                                                                   | Line numbe        | ər |         | 12           |                 | 1           |
| 2                                                                   | Line conter       | ts | " strin | g up to 20 c | hars "          | "           |
| PST Example:                                                        |                   |    |         |              |                 |             |
| S01;                                                                |                   |    |         |              | Select          | t unit 1    |
| PST?1;                                                              |                   | "  | Weight  | " CRLF       | Query           | line 1 data |
| PST?2;                                                              |                   | "  | Ticket  | " CRLF       | Query           | line 2 data |
| PST1,"Joe Blo                                                       | ggs Pty Ltd";     | 0  | CRLF    |              | Chang           | ge line 1   |
| PST2,"ph 3312                                                       | 2 1234";          | 0  | CRLF    |              | Chan            | ge line 2   |
| TDD1;                                                               | ,                 | 0  | CRLF    |              | save s          | setting.    |

Setup the function of each of the 4 remote inputs or artificially force the

**Remote Button Settings** 

4.26 RBT

execution of the function.

| <b>General</b><br>No. of parameters<br>Save changes.<br>Increment Trade Counter |                       |    | 3<br>With TDD1<br>no |         |
|---------------------------------------------------------------------------------|-----------------------|----|----------------------|---------|
| Parameter D                                                                     | Details               |    |                      |         |
| Parameter                                                                       | Description           |    | Range                | Default |
| 1                                                                               | Input number          |    | 14                   | 1       |
| 2                                                                               | Operation*            | 0  | None                 | 0       |
|                                                                                 | ·                     | 1  | Zero                 |         |
|                                                                                 |                       | 2  | Tare                 |         |
|                                                                                 |                       | 3  | Gross/Net            |         |
|                                                                                 |                       | 4  | Print                |         |
|                                                                                 |                       | 5  | Blank                |         |
|                                                                                 |                       | 6  | Lock                 |         |
|                                                                                 |                       | 7  | Show Total           |         |
|                                                                                 |                       | 8  | Clear Total          |         |
|                                                                                 |                       | 9  | Undo M+              |         |
|                                                                                 |                       | 10 | Batch Start          |         |
|                                                                                 |                       | 11 | Batch Pause/Abort    |         |
|                                                                                 |                       | 12 | Interlock            |         |
|                                                                                 |                       | 13 | Dump Enable          |         |
|                                                                                 |                       | 14 | Single Tx Serial 1   |         |
|                                                                                 |                       | 15 | Single Tx Serial 2   |         |
|                                                                                 |                       | 16 | Manual Hold          |         |
|                                                                                 |                       | 17 | Peak Hold            |         |
| 3                                                                               | Duration of key press | 0  | Short Press          | 0       |
|                                                                                 |                       | 1  | Long Press           |         |

### \* if parameter 2 is omitted the function of the remote button is executed as if the remote input itself was exercised. This may be used to implement the extended features available with external keys without the need to actually install the accessory card and physical buttons. Parameter 3 allows both long and short key presses to be simulated.

#### 25

### **RBT Example:**

| S01;     |               | Select unit 1                                     |
|----------|---------------|---------------------------------------------------|
| RBT?1;   | 0 <i>CRLF</i> | Get current operation of input 1                  |
| RBT1,10; | 0 <i>CRLF</i> | Change input 1 to "Batch Start" function          |
| TDD1;    | 0 CRLF        | save setting.                                     |
| RBT1;    | 0 CRLF        | Simulate "Batch Start" key press                  |
| RBT1,1;  | 0 CRLF        | Simulate long press of "Batch Start" key which    |
|          |               | forces material totals to be printed and cleared. |

# 4.27 RES RESET

Use this command to simulate a power-on reset.

| General                 |   |
|-------------------------|---|
| No. of parameters       | 0 |
| Save changes.           | - |
| Increment Trade Counter | - |
| Example:                |   |

| S01; | Select unit 1 |
|------|---------------|
| RES  | Reset unit.   |

# 4.28 STP STOP CONTINUOUS TRANSFER

Stop continuous weight transmission started by MSV?,0; command.

| General                 |   |
|-------------------------|---|
| No. of parameters       | 0 |
| Save changes.           | - |
| Increment Trade Counter | - |

### Example:

| S01;    |                                              | Select unit 1                  |      |
|---------|----------------------------------------------|--------------------------------|------|
| MSV?,0; | 00400.0 CRLF<br>00400.1 CRLF<br>00400.2 CRLF | Start continuous transmission. | data |
| STP     |                                              | Stop continuous transmission.  | data |

# 4.29 Sxx SELECT UNIT

The Sxx command is used to select one or more units with which to communicate.

S00 to S31 selects a single unit with the matching address 00 to 31.

S96 to S99 have special functions:

S96: de-select all units.

S97 & S98: All units are selected but none reply to commands. This mode is very useful for blanket commands for an entire network of units.

S99 selects all units and all respond. S99 is useful when a single unit is connected to the network as it is possible to select this unit regardless of its address setting.

### Example:

| S01;  |              | Select unit 1         |
|-------|--------------|-----------------------|
| MSV?; | 00400.0 CRLF | Query current weight  |
| S02;  |              | Select unit 2         |
| MSV?  | 00623.5 CRLF | Query current weight. |
| S96;  |              | De-select all units   |

# 4.30 TAR TARE

Force a TARE operation.

#### General

| No. of parameters       | 0        |
|-------------------------|----------|
| Save changes.           | At input |
| Increment Trade Counter | no       |

This command is exactly the same as pressing the TARE key on the front of the instrument except that the 5000 does not wait for no motion. If the current weight reading is not stable the 5000 will return '?' and ignore the TAR command.

### Example:

| S01;  |              | Select unit 1                 |
|-------|--------------|-------------------------------|
| MSV?; | 00400.0 CRLF | Query current weight          |
| TAR;  | 0 CRLF       | TARE                          |
| MSV?; | 00000.0 CRLF | Query current weight reading. |
| MSV?1 | 00400.0 CRLF | Query gross weight            |

# 4.31 TAS GROSS / NET

Select Gross or Net weight display.

### General

No. of parameters Save changes. Increment Trade Counter

#### 1 At input no

### **Parameter Details**

| Parameter | Description  | Ra | ange  | Default |
|-----------|--------------|----|-------|---------|
| 1         | Gross or Net | 0  | net   | -       |
|           |              | 1  | gross |         |

### Example:

| S01;<br>MSV?;<br>TAS?;<br>TAS1;<br>MSV?; | 00200.0 CRLF<br>0 CRLF<br>0 CRLF<br>00400.0 CRLF | Select unit 1<br>Query current weight<br>unit is is net mode<br>Switch to Gross weight<br>Query current weight |
|------------------------------------------|--------------------------------------------------|----------------------------------------------------------------------------------------------------|
| MSV?;                                    | 00400.0 CRLF                                     | Query current weight                                                                                           |
| TAS?;                                    | 1 CRLF                                           | unit is in gross mode                                                                                          |

# 4.32 TAV SET TARE VALUE

Set a numeric tare value directly.

### General

| Contonal                |          |
|-------------------------|----------|
| No. of parameters       | 1        |
| Save changes.           | At input |
| Increment Trade Counter | no       |

### **Parameter Details**

| Parameter | Description  | Range        | Default       |
|-----------|--------------|--------------|---------------|
| 1         | TARE value   | 0 full scale | -             |
| Example:  |              |              |               |
| S01;      |              | Select unit  | 1             |
| MSV?2;    | 00300.0 CRLF | Query net    | weight        |
| TAV?;     | 1000 CRLF    | Tare value   | is 100.0      |
| TAV2000;  | 0 CRLF       | Set Tare va  | alue to 200.0 |
| MSV?2;    | 00200.0 CRLF | Query net    | weight        |
| TAV?;     | 2000 CRLF    | Tare value   | is 200.0      |

# 4.33 TDD LOAD/SAVE SETUP

Save or restore instrument settings.

| <b>General</b><br>No. of parame<br>Save changes<br>Increment Tra | ters<br>de Counter |             | 1<br>-<br>yes (TDD0 only)                                                             |
|------------------------------------------------------------------|--------------------|-------------|---------------------------------------------------------------------------------------|
| Parameter DetailsParameterDescription1command                    |                    | 0<br>1<br>2 | Range<br>Load ROM default values<br>Save current settings<br>Reload previous settings |
| <b>Example:</b><br>S01;<br>IDN"Site A"<br>TDD1;                  | 0 CRLF<br>0 CRLF   |             | Select unit 1<br>Set ID string<br>Save settings                                       |

# 4.34 VAL? mV/V value query

If the instrument is operating in direct mV/V mode (see WMD command) this query returns the current mV/V signal strength. The returned value is such that 20000 = 2.0 mV/V.

#### General

| No. of parameters        |  |
|--------------------------|--|
| Save changes.            |  |
| Increment Trade Counter  |  |
| Response Time of command |  |
| Response Time of query   |  |

### Example:

| S01;  |                  | Select unit 1                                |
|-------|------------------|----------------------------------------------|
| VAL?; | 5097 <i>CRLF</i> | Current mV/V signal strength is 0.5097 mV/V. |

# 4.35 WMD SET WEIGHING MODE

Set the weighting mode of the instrument. This selects between single range, dual range and dual interval weighing modes.

### General

| No. of parameters       | 2         |
|-------------------------|-----------|
| Save changes.           | With TDD1 |
| Increment Trade Counter | yes       |

#### Parameter Details

| Parameter | Description |
|-----------|-------------|
|           | Dooonpaon   |

Range

0 --

| 1 | Weighing mode | 1 | single range  | 1 |
|---|---------------|---|---------------|---|
|   |               | 2 | dual range    |   |
|   |               | 3 | dual interval |   |
|   |               | 4 | direct mV/V   |   |
| 2 | Trade mode    | 0 | Trade         | 0 |
|   |               | 1 | Industrial    |   |

Use the WMD command to setup the weighing mode of the instrument. This setting is a fundamental scale build parameter and should be used along with the IAD and ICR commands before the unit is calibrated.

#### Example:

| S01;    |                 | Select unit 1                           |
|---------|-----------------|-----------------------------------------|
| WMD?;   | 1,0 <i>CRLF</i> | Query current weighing mode             |
| WMD2,1; | 0 CRLF          | change to dual range, industrial mode   |
| WMD?;   | 2,1 <i>CRLF</i> | weighing mode is dual range, industrial |
| TDD1;   | 0 CRLF          | save settings                           |

# 4.36 ZST ZERO SETTINGS

Set the various options associated with zero balance.

### General

| Denementen Detelle      |                      |
|-------------------------|----------------------|
| Increment Trade Counter | depends on parameter |
| Save changes.           | With TDD1            |
| No. of parameters       | 4                    |
|                         |                      |

#### **Parameter Details**

| Parameter          | Description     |     | Range           | Default     | Trade<br>Counter |
|--------------------|-----------------|-----|-----------------|-------------|------------------|
| 1                  | Zero on Startup | 0   | OFF             | 0           | No               |
|                    | ·               | 1   | ON              |             |                  |
| 2                  | Zero Tracking   | 0   | OFF             | 0           | Yes              |
|                    | C C             | 1   | 0.5d in 1sec    |             |                  |
|                    |                 | 2   | 1.0d in 1 sec   |             |                  |
|                    |                 |     |                 |             |                  |
|                    |                 | 12  | 5.0d in 0.2 sec | _           |                  |
| 3                  | Zero Range      | 1   | -20% 20%        | 3           | Yes              |
|                    |                 | 2   | -100% 100%      |             |                  |
|                    |                 | 3   | -2% 2%          |             |                  |
|                    |                 | 4   | -1% 3%          |             |                  |
| 4                  | Zero Dead Band  |     | 0100000         | 0           | Yes              |
| Example:           |                 |     |                 |             |                  |
| S01:               |                 |     | Select unit     | 1           |                  |
| ZST?:              | 0.0.3.0 0       | RLF | Querv curr      | ent zero se | ttinas           |
| ZST1               | 0 CRI F         |     | Change to       | zero on sta | artup            |
| ZST 10             | 0 CRI F         |     | Change Ze       | ro Dead B   | and to 10        |
| ZOT,,,10,<br>ZCT2: | 10310           | CDI |                 | sottings    |                  |
|                    |                 | UNL |                 | seunys      |                  |
| ועטו;              | 0 CRLF          |     | save settin     | ys          |                  |

# 5. COMMAND SUMMARY

| 5.1 Set Scal                               | e Build                                                                                                    |                                     |
|--------------------------------------------|----------------------------------------------------------------------------------------------------|-------------------------------------|
| <b>Command</b><br>IAD<br>WMD<br>ENU<br>ICR | <b>Description</b><br>Set max1,e1,max2,e2,decimal point,x10 mode<br>Select weighing mode<br>Select weight units<br>Set measurement frequency. | <b>Page</b><br>13<br>29<br>11<br>13 |
| 5.2 Calibrati                              | on                                                                                                    |                                     |
| Command                                    | Description                                                                                                    | Page                                |
| LDW                                        | Calibrate Zero Dead Load                                                                                                    | 16                                  |
| CWT                                        | Set calibration weight                                                                                                    | 10                                  |
| LWT                                        | Calibrate Span                                                                                                    | 20                                  |
| LIC                                        | Linearisation                                                                                                    | 17                                  |
| VAL?                                       | mV/V signal strength query                                                                                                    | 29                                  |
| 5.3 Set Oper                               | rating Parameters                                                                                                    |                                     |
| Command                                    | Description                                                                                                    | Page                                |
| ASF                                        | Set filtering options                                                                                                    | 6                                   |
| COF                                        | Set output format for MSV?                                                                                                    | 8                                   |
| CLK                                        | Set time & date                                                                                                    | 8                                   |
| LBT                                        | Button Lock                                                                                                    | 14                                  |
| LIL                                        | Set Labels for batch materials                                                                                                    | 17                                  |
| LIS                                        | Set batching parameters                                                                                                    | 18                                  |
| LIV                                        | Set parameters for the setpoints                                                                                                    | 18                                  |
| MTD                                        | Motion Setting                                                                                                    | 22                                  |
| PFT                                        | Printed Ticket Format String                                                                                                    | 22                                  |
| PRS                                        | Printer/Serial 2 Settings                                                                                                    | 22                                  |
| PST                                        | Set printer header                                                                                                    | 24                                  |
| RBT                                        | Remote Input Operation                                                                                                    | 25                                  |
| ZST                                        | Zero Settings                                                                                                    | 30                                  |
| 5.4 Set Com                                | munication Parameters                                                                                                    |                                     |
| Command                                    | Description                                                                                                    | Page                                |
| ADR                                        | Set unit address                                                                                                    | 5                                   |
| BDR                                        | Set communications parameters                                                                                                    | 6                                   |
| IDN                                        | Set unit identification                                                                                                    | 14                                  |
| Sxx                                        | Select unit for communication                                                                                                    | 27                                  |

# **5.5 General Commands**

| Command | Description                         | Page |
|---------|-------------------------------------|------|
| CDL     | Set Zero Dead Load.                 | 8    |
| PRT     | Force print from serial 2           | 22   |
| RES     | Reset unit                          | 25   |
| STP     | Stop continuous weight transmission | 26   |
| TAR     | Tare unit                           | 27   |
| TAS     | Select Gross or Net                 | 28   |
| TAV     | Set numeric Tare                    | 28   |
| TDD     | Save or restore units settings      | 29   |
|         |                                     |      |

# 5.6 Queries

| Command | Description           | Page |
|---------|-----------------------|------|
| ESR?    | Query error status    | 12   |
| MSV?    | Query weight readings | 20   |

# 5.7 Basic Entry Level Communications

| Command | Description           | Page |
|---------|-----------------------|------|
| Sxx     | Select unit           | 27   |
| COF     | Set MSV Output Format | 8    |
| TDD     | Save settings         | 29   |
| MSV?    | Query weight readings | 20   |